# $\ge$ CP PLUS

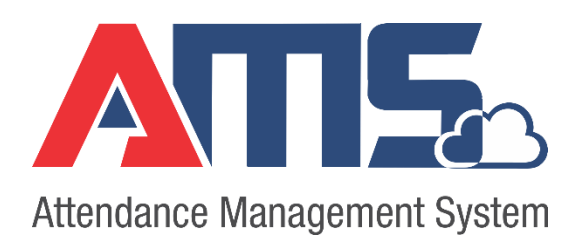

# **User Manual Guide**

Version 1.0.1

# **Table of Contents**

| 1 | AM   | S Clou | ، ب                          | 4 |
|---|------|--------|------------------------------|---|
|   | 1.1  | AMS    | S Registration               | 4 |
|   | 1.1. | 1      | Register Account             | 4 |
|   | 1.1. | 2      | Payment Mode                 | 5 |
|   | 1.2  | AMS    | S Login                      | 5 |
|   | 1.3  | Dasl   | nboard                       | 8 |
|   | 1.4  | Mas    | ters                         | 8 |
|   | 1.4. | 1      | Address                      | 8 |
|   | 1.4. | 2      | Designation                  | 9 |
|   | 1.4. | 3      | User Management              | 9 |
|   | 1.4. | 4      | Department 10                | D |
|   | 1.4. | 5      | Employee type 10             | D |
|   | 1.4. | 6      | Grade                        | 1 |
|   | 1.4. | 7      | Public Holiday               | 1 |
|   | 1.4. | 8      | Employee Status 12           | 2 |
|   | 1.4. | 9      | Leave Type                   | 2 |
|   | 1.4. | 10     | Organization 1               | 3 |
|   | 1.4. | 11     | Marital Status 1             | 3 |
|   | 1.4. | 12     | Advance                      | 4 |
|   | 1.4. | 13     | Application Re-Initialized10 | 6 |
| 2 | Emp  | oloyee | e Management 1               | 7 |
|   | 2.1  | Emp    | loyee                        | 7 |
|   | 2.1. | 1      | Download Sample1             | 7 |
|   | 2.1. | 2      | Export / Import              | 7 |
|   | 2.1. | 3      | Add New Employee             | 8 |
|   | 2.1. | 4      | Send User Information        | 9 |
|   | 2.2  | Cate   | egory                        | 9 |
|   | 2.2. | 1      | Add New Category             | D |
|   | 2.3  | Wee    | ek Off2                      | 1 |
|   | 2.3. | 1      | Add New Week Off             | 1 |

|   | 2.4  | Leav   | ve Assign                                 | . 22 |
|---|------|--------|-------------------------------------------|------|
|   | 2.4. | 1      | Add New Leave Assign                      | . 22 |
|   | 2.5  | Out    | door attendance                           | . 23 |
|   | 2.5. | 1      | Add New Outdoor Attendance                | . 23 |
| 3 | Shif | t Ma   | nagement                                  | . 24 |
|   | 3.1  | Shif   | t Master                                  | . 24 |
|   | 3.2  | Shif   | t Group                                   | . 25 |
|   | 3.3  | Shif   | t Assign                                  | . 25 |
| 4 | Dev  | vice N | 1anagement                                | . 26 |
|   | 4.1  | Dev    | ice List                                  | . 26 |
|   | 4.1. | .1     | Add New Device                            | . 26 |
|   | 4.1. | .2     | Commands                                  | . 27 |
|   | 4.2  | Dev    | ice Connection Type                       | . 30 |
|   | 4.3  | Mo     | del Number                                | . 30 |
|   | 4.4  | Dev    | ice Logs                                  | . 31 |
|   | 4.4. | .1     | Set Filter                                | . 31 |
|   | 4.5  | Mol    | bile Device Log                           | . 32 |
|   | 4.6  | Dev    | ice Request/Response                      | . 32 |
| 5 | Rep  | ort    |                                           | . 33 |
|   | 5.1  | Calc   | culate                                    | . 33 |
|   | 5.2  | Dail   | y Report                                  | . 34 |
|   | 5.2. | .1     | Attendance Detail                         | . 35 |
|   | 5.2. | .2     | Late coming and Early going               | . 35 |
|   | 5.2. | .3     | Leave Details and summary                 | . 35 |
|   | 5.2. | .4     | Log Details                               | . 36 |
|   | 5.2. | .5     | GPS Log Details                           | . 36 |
|   | 5.3  | Мо     | nthly Reports                             | . 37 |
|   | 5.3. | .1     | Monthly Basic                             | . 37 |
|   | 5.3. | .2     | Monthly work Duration Details and summary | . 37 |
|   | 5.4  | Oth    | er Reports                                | . 38 |

# Welcome

Thank you for purchasing our Time Attendance Product!This user's manual is designed to be a reference tool for your system.Contact your local retailer ASAP if something is missing or damaged in the device box.

# 1 AMS Cloud

# 1.1 AMS Registration

When we open the AMS cloud software, we find the option for login and there we must register first by clicking on **create an AMS account**.

To access AMS cloud please browse – <u>https://ams.cppluscloud.com/</u>

| and the state                           | Attendance Management System                       |
|-----------------------------------------|----------------------------------------------------|
|                                         | Login<br>Cloud Application for time and attendance |
|                                         | Email *                                            |
|                                         | Password *                                         |
|                                         | 9T6us Captcha                                      |
|                                         | Logia                                              |
|                                         | Login                                              |
| Attendance Management System on Cloud + | New here? Create an AMS Acount                     |
| ESS + Andoird Mobile App                |                                                    |
| Reliability, Performance & Aesthetics / |                                                    |

### 1.1.1 Register Account

After clicking on create an AMS account, we will find this page to register the details and also, we can select any plan according to the convenience

**NOTE: -** All the columns marked with red as trick are compulsory to fill.

|                  | Pick <b>Your Plan</b> |                      | Attendance                    | Management System          |
|------------------|-----------------------|----------------------|-------------------------------|----------------------------|
| Silver (SILV001) | Gold (GLD073)         | Platinum (PLT073)    | Register                      |                            |
| ₹6.6             | ₹7.6                  | ₹9                   | Cloud Application for time an | d attendance               |
| Per user         | Per user              | Per user             | First Name *                  | Last Name *                |
| Free User -100   | Free User -300        | Free User -1000      | First name                    | Last name                  |
| Silver Plan Desc | Gold                  | Platinum             | Email *                       | Phone *                    |
|                  |                       |                      | Email address                 | Phone number               |
|                  |                       | 2                    | Password*                     | Confirm Password *         |
|                  |                       |                      | Password                      | Confirm password           |
| Select Plan      | Select Plan           | Select Plan          | Company Name *                | Company Nature *           |
| THE ON AND -     | EVAL AND              |                      | Company name                  | – Select Company Nature $$ |
|                  |                       |                      | Number of Branch/Location *   | Approx No. of Employees *  |
|                  |                       | and the state of the | Number of Branch/Location     | Approx No. of Employees    |
|                  |                       |                      | Address *                     |                            |
|                  |                       |                      | Address                       |                            |

- ✓ After that we will get the options to register by filling all the details.
- ✓ After clicking on register option, we will get the option to fill OTP that will come on given email and phone number respectively.
- ✓ After filling OTP it will redirect you to payment page as given below

|                  | Pick <b>Your Plan</b> | Attendance Management System |                                 |                           |
|------------------|-----------------------|------------------------------|---------------------------------|---------------------------|
| Silver (SILV001) | Gold (GLD073)         | Platinum (PLT073)            | Company name                    | Select Company Nature 🗸   |
| ₹ 6.6            | ₹ 7.6                 | ₹9                           | Number of Branch/Location *     | Approx No. of Employees * |
| Per user         | Per user              | Per user                     | Number of Branch/Location       | Approx No. of Employees   |
| Free User -100   | Free User -300        | Free User -1000              | Address *                       |                           |
| Silver Plan Desc | Gold                  | Platinum                     | Address                         |                           |
|                  |                       |                              | Country *                       | State *                   |
|                  |                       |                              | India 🗸 🗸                       | Uttar Pradesh 🗸 🗸         |
| Select Plan      | Select Plan           | Select Plan                  | City *                          | Postal Code *             |
|                  |                       | Jerecernan                   | Ghaziabad $\lor$                | Postal Code               |
| P ROSSI -        |                       |                              | O Dealer O End User             |                           |
|                  |                       | - De de al                   | I accept your Terms & Condition | ons                       |
|                  |                       | A DEC                        | Re                              | gister                    |
|                  |                       |                              | Already registere               | ed? 🗲 Login now           |

#### 1.1.2 Payment Mode

- When we click on payment option after that we will find the options to make payment with different methods for example debit card, credit card etc.
- After successful payment it will show the pages as shown above.

| User Details |                             | Payment on Qua                                                                                                    | rterly           |  |
|--------------|-----------------------------|----------------------------------------------------------------------------------------------------|------------------|--|
| Name         | Yash                        | Plan Name                                                                                                    | Silver           |  |
| Company Name | aditya infotech             | Price / User                                                                                                    | 6.60             |  |
| Email        | yash_nagpal@adityagroup.com | Number of user                                                                                                    | 1000             |  |
| Mobile       | <u>7838324493</u>           | Months                                                                                                    | 3                |  |
| Address      | 1-8/9, sector3<br>noida     | Total                                                                                                    | 6.60 × 1000 × 3  |  |
| City         |                             | Total                                                                                                    | 0.00 x 1000 x 3  |  |
| State        | Uttar Pradesh               | Total                                                                                                    | <b>₹19800.00</b> |  |
| Country      | India                       |                                                                                                    | Payment          |  |
| Pin          | 201301                      | Letter and the second second sec |                  |  |

| PRN                         | 307004113839  |  |  |
|-----------------------------|---------------|--|--|
| BID                         | 1534853954111 |  |  |
| AMT                         | 19800.00      |  |  |
| PID                         | AVN0002       |  |  |
| TXNDATETIME                 | 21/08/2018    |  |  |
| Transaction Status          | Y T           |  |  |
|                             |               |  |  |
| Return To the Merchant Site |               |  |  |
|                             |               |  |  |

| ttendance Management System                                                                |                                                                                                    |  |  |  |
|--------------------------------------------------------------------------------------------|----------------------------------------------------------------------------------------------------|--|--|--|
| Success!                                                                                   |                                                                                                    |  |  |  |
| Thank you for your payment.<br>Your Order Id :1000005<br>Please note that Bank Transaction | Thank you for your payment.<br>Your Order Id ::1000005<br>Please note that Bank Transaction Number for your refrence :1534853954111 |  |  |  |
| User Details                                                                               |                                                                                                    |  |  |  |
| Name                                                                                       | Yash                                                                                                    |  |  |  |
| Email                                                                                      | yash_nagpal@adityagroup.com                                                                                                    |  |  |  |
|                                                                                            | 7838324493                                                                                                    |  |  |  |
| Mobile                                                                                     | f-8/9, sector3                                                                                                    |  |  |  |
| Mobile<br>Address                                                                          |                                                                                                    |  |  |  |
| Mobile<br>Address<br>City                                                                  | noida                                                                                                    |  |  |  |
| Mobile<br>Address<br>City<br>State                                                         | nolda<br>Uttar Pradesh                                                                                                    |  |  |  |
| Mobile<br>Address<br>City<br>State<br>Country                                              | noida<br>Uttar Pradesh<br>India                                                                                                    |  |  |  |

# 1.2 AMS Login

• Now we have to login again in AMS by same email id that we have given with password and captcha written over there after which we will click on login option.

|                                                                   | Attendance Management System                       |
|-------------------------------------------------------------------|----------------------------------------------------|
|                                                                   | Login<br>Cloud Application for time and attendance |
|                                                                   | yash_nagpal@adityagroup.com                        |
|                                                                   | •••••                                              |
|                                                                   | XVoOEq XVoOEq                                      |
|                                                                   | Login                                              |
|                                                                   | Forgot Password?                                   |
| Attendance Management System on Cloud +                           | New here? Create an AMS Acount                     |
| ESS + Andoird Mobile App<br>Reliability, Performance & Aesthetics |                                                    |

• After clicking on login option, we will find this page, it will ask to fill some details regarding branch with place and time zone.

**NOTE:** - For India we have to select time zone UTC +5:30(Chennai, Kolkata, Mumbai, New Delhi.

| ATTE Attend                                                                                                    | ance Management System                              |     |                  | ×CP PLUS |
|----------------------------------------------------------------------------------------------------|-----------------------------------------------------|-----|------------------|----------|
|                                                                                                    | Branch Details<br>Please fill the following details |     |                  |          |
|                                                                                                    | Name *                                              |     | Mobile *         |          |
|                                                                                                    | aditya infotech                                     |     | 7838324493       |          |
|                                                                                                    | PAN (Company)                                       |     | Fax              |          |
|                                                                                                    | Company PAN                                         |     | Fax              |          |
|                                                                                                    | Address *                                           |     |                  |          |
| -                                                                                                    | f-8/9, sector3                                      |     |                  |          |
| T                                                                                                    | Country *                                           |     | State *          |          |
| - Contraction                                                                                                    | India                                               | ~ + | Select State V + |          |
|                                                                                                    | City *                                              |     | Pin Code *       |          |
| and the second second s | Select City                                         | ~ + | 201301           |          |
|                                                                                                    | TimeZone *                                          |     |                  |          |
|                                                                                                    | Select TimeZone                                     | ~   |                  |          |
|                                                                                                    |                                                     |     | Save to Continue |          |

# 1.3 Dashboard

• After entering in AMS, we will find the dashboard like above shown in picture above and here it will give the attendance details showing in a bar chart structures with different parameters.

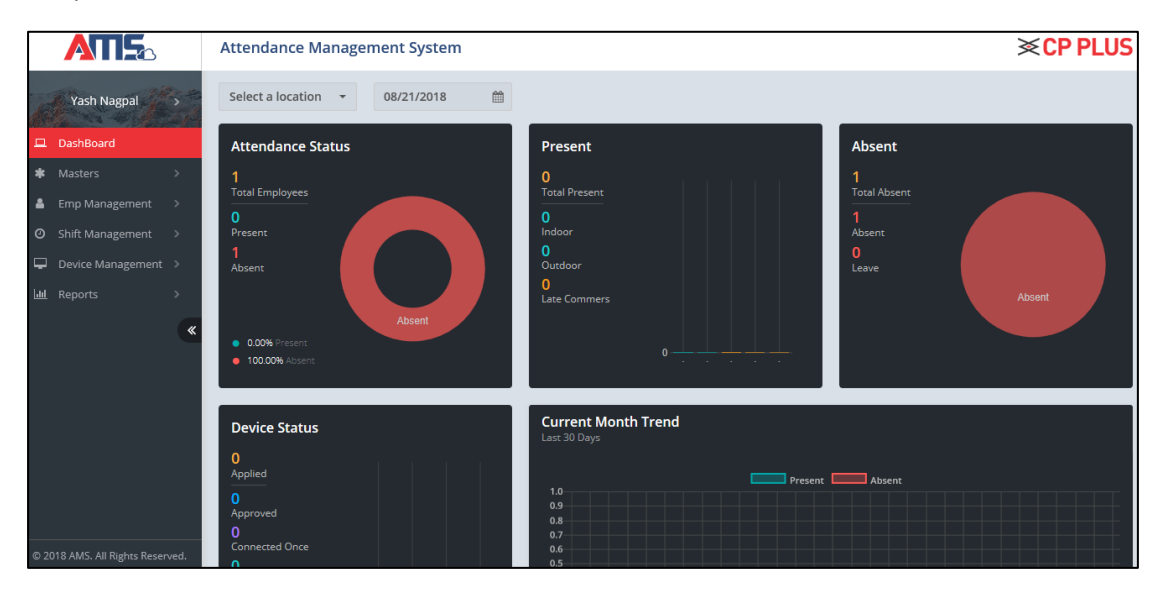

## 1.4 Masters

Now here we can check masters option where we can enter the different details as shown in the picture above.

### 1.4.1 Address

Under this we can add different options, first we will find the option to fill the address details under which we will find four options.

- ✓ Country
- ✓ State
- ✓ City
- ✓ Zone

|                                         | Attendance Management System |    |        |         | ≫ <mark>C</mark> | P PLUS                                                                                                    |
|-----------------------------------------|------------------------------|----|--------|---------|------------------|----------------------------------------------------------------------------------------------------|
| 💻 DashBoard                             | Country                      |    |        | Home    | Masters / Addre  | ess / Country                                                                                                    |
| * Masters >                             | Country List                 |    |        | + Ac    | ld New Country   | <ul> <li>Image: Image: Ima</li></ul> |
| Address     Country     O State         | Show 10 v entries            |    |        | Search: |                  |                                                                                                    |
| —o City                                 | Country Name                 | 12 | Status |         | Action           | tt.                                                                                                    |
| -o Zone<br>-o Designation               | India                        |    |        |         | ß                |                                                                                                    |
| o User Management >                     | Showing 1 to 1 of 1 entries  |    |        |         | Previous 1       | Next                                                                                                    |
| o Employee Type<br>o Grade              |                              |    |        |         |                  |                                                                                                    |
| —o Public Holiday<br>—o Employee Status |                              |    |        |         |                  |                                                                                                    |
| - o Leave Type                          |                              |    |        |         |                  |                                                                                                    |
| -o Marital Status                       |                              |    |        |         |                  |                                                                                                    |
| Advance     Application Re-Initialize   |                              |    |        |         |                  |                                                                                                    |

### 1.4.2 Designation

The second option we will get here is **Designation** under which we can create new designations for employee.

|                                                                            | Attendance Management System |    |        | <b>×CP PLU</b>              | IS  |
|----------------------------------------------------------------------------|------------------------------|----|--------|-----------------------------|-----|
| Yash Nagpal                                                                | Designation                  |    |        | Home / Masters / Designati  | ion |
|                                                                            | Designation List             |    |        | 🕂 Add New Designation 🛛 📀 🧕 |     |
| DashBoard     Masters                                                      | Show 10 v entries            |    |        | Search:                     |     |
| —o Address >                                                               | Designation Name             | 11 | Status | 11 Action 11                |     |
| <ul> <li>Designation</li> <li>O User Management &gt;</li> </ul>            | Admin                        |    |        | ß                           |     |
| -o Department<br>-o Employee Type                                          | Showing 1 to 1 of 1 entries  |    |        | Previous 1 Next             |     |
| -o Grade<br>-o Public Holiday                                              |                              |    |        |                             |     |
| Leave Type     Organization >                                              |                              |    |        |                             |     |
| O Marital Status     O Advance      S                                      |                              |    |        |                             |     |
| <ul> <li>Application Re-Initialize</li> <li>Emp Management &gt;</li> </ul> |                              |    |        |                             |     |

### 1.4.3 User Management

The third option we will get here is **user management** in which we can make different roles and can provide permissions to roles.

|                                                               | Attendance Management System |           | ×CP PLUS                                |
|---------------------------------------------------------------|------------------------------|-----------|-----------------------------------------|
| Yash Nagpal                                                   | Role                         |           | Home / Masters / User Management / Role |
|                                                               | Role List                    |           | 🕇 Add New Role 🛛 🕗 🧿                    |
| * Masters >                                                   | Show 10 v entries            |           | Search:                                 |
| —o Address >                                                  | Role Name                    | J≞ Status | It Action It                            |
| <ul> <li>Designation</li> <li>User Management &gt;</li> </ul> | Admin                        |           | 2                                       |
| Role     Role     Role Permission                             | User                         |           | ß                                       |
| -o Department<br>-o Employee Type                             | Showing 1 to 2 of 2 entries  |           | Previous 1 Next                         |
|                                                               |                              |           |                                         |
| <ul> <li>Employee Status</li> <li>Leave Type</li> </ul>       |                              |           |                                         |
| —o Organization >                                             |                              |           |                                         |
| -o Marital Status                                             |                              |           |                                         |
| o Application Re-Initialize                                   |                              |           |                                         |

### 1.4.4 Department

The fourth option we will find for **department**, here user can make different departments according to his work.

|                                               | Attendance Management System |    |        |         | <b>≫C</b>     | P PLUS                                                                                                    |
|-----------------------------------------------|------------------------------|----|--------|---------|---------------|----------------------------------------------------------------------------------------------------|
| Yash Nagpal                                   | Department                   |    |        | н       | ome / Masters | / Department                                                                                                    |
| E autaud                                      | Department List              |    |        | + Add N | ew Department | <ul> <li>Image: Image: Ima</li></ul> |
| Masters >                                     | Show 10 v entries            |    |        | Search: |               |                                                                                                    |
| —o Address >                                  | Department Name              | Į1 | Status |         | Action        | 11                                                                                                    |
| Designation                                   | Administration               |    |        |         | 8             |                                                                                                    |
| User Management >                             |                              |    |        |         |               |                                                                                                    |
| O Employee Type                               | Showing 1 to 1 of 1 entries  |    |        |         | Previous      | Next                                                                                                    |
| —o Grade                                      |                              |    |        |         |               | _                                                                                                    |
| - Public Holiday                              |                              |    |        |         |               |                                                                                                    |
|                                               |                              |    |        |         |               |                                                                                                    |
| <ul> <li>Leave Type</li> </ul>                |                              |    |        |         |               |                                                                                                    |
| <ul> <li>Organization</li> </ul>              |                              |    |        |         |               |                                                                                                    |
| <ul> <li>Marital Status</li> </ul>            |                              |    |        |         |               |                                                                                                    |
| o Advance >                                   |                              |    |        |         |               |                                                                                                    |
| <ul> <li>Application Re-Initialize</li> </ul> |                              |    |        |         |               |                                                                                                    |

## 1.4.5 Employee type

The fifth option we will find here for **employee type**, Here we can define whether employee is of full time or half time and we can assign according to requirement.

|                                    | Attendance Management System |    |              |                |         |            | ́≪СР            | PLUS                                                                                                    |
|------------------------------------|------------------------------|----|--------------|----------------|---------|------------|-----------------|----------------------------------------------------------------------------------------------------|
| Yash Nagpal                        | Public Holiday               |    |              |                |         | Home       | / Masters / Pub | olic Holiday                                                                                                    |
|                                    | Public Holiday List          |    |              |                | +       | Add New Pu | blic Holiday    | <ul> <li>S</li> <li>S</li></ul> |
| Masters >                          | Show 10 v entries            |    |              |                | Search: |            |                 |                                                                                                    |
| —o Address >                       | Public Holiday Name          | ļ1 | Date 11      | Branch []      | Status  | 11         | Action          | II                                                                                                    |
| Designation                        |                              |    | No data avai | lable in table |         |            |                 |                                                                                                    |
| O Department     Department        | Showing 0 to 0 of 0 entries  |    |              |                |         |            | Previous        | Next                                                                                                    |
| -o Grade                           |                              |    |              |                |         |            |                 |                                                                                                    |
| o Employee Status                  |                              |    |              |                |         |            |                 |                                                                                                    |
| ─o Leave Type<br>─o Organization > |                              |    |              |                |         |            |                 |                                                                                                    |
| -o Marital Status                  |                              |    |              |                |         |            |                 |                                                                                                    |
| -o Application Re-Initialize       |                              |    |              |                |         |            |                 |                                                                                                    |
|                                    |                              |    |              |                |         |            |                 |                                                                                                    |

### 1.4.6 Grade

The sixth option we will get here is **Grade** in which we can categorised employee's according to department or depends on user.

|                                      | Attendance Management System |    |        |         | ×           | CP PLUS         |
|--------------------------------------|------------------------------|----|--------|---------|-------------|-----------------|
| Yash Nagpal                          | Grade                        |    |        |         | Home /      | Masters / Grade |
|                                      | Grade List                   |    |        | +       | Add New Gra | ide 🛛 🔗 😦       |
| DashBoard      Masters               | Show 10 v entries            |    |        | Search: |             |                 |
| —o Address >                         | Grade Name                   | 1ª | Status |         | Action      | II              |
|                                      | A                            |    |        |         |             |                 |
| o User Management >                  |                              |    |        |         |             |                 |
| <ul> <li>Department</li> </ul>       | Showing 1 to 1 of 1 entries  |    |        |         | D. I        |                 |
| <ul> <li>—o Employee Type</li> </ul> | showing rear or rennes       |    |        |         | Previous    | Next            |
| -• Grade                             |                              |    |        |         |             |                 |
|                                      |                              |    |        |         |             |                 |
| <ul> <li>Employee Status</li> </ul>  |                              |    |        |         |             |                 |
| —o Leave Type                        |                              |    |        |         |             |                 |
|                                      |                              |    |        |         |             |                 |
| —o Marital Status                    |                              |    |        |         |             |                 |
| —o Advance >                         |                              |    |        |         |             |                 |
| - o Application Re-Initialize        |                              |    |        |         |             |                 |

### 1.4.7 Public Holiday

The seventh option user can find is **public holiday** in which user can give public holiday and can assign the date.

### 1.4.8 Employee Status

The eighth option user will find is of **employee status** where we can define employee as working or non-working or any other option according to the situation.

|                                              | Attendance Management System |           | <b>≈CP PLUS</b>                  |
|----------------------------------------------|------------------------------|-----------|----------------------------------|
| Yash Nagpal                                  | Employee Status              |           | Home / Masters / Employee Status |
|                                              | Employee Status List         |           | 🕂 Add New Employee Status 🛛 📀 🧿  |
| * Masters >                                  | Show 10 v entries            |           | Search:                          |
| o Address >                                  | Employee Status              | J≞ Status | 11 Action 11                     |
| o Designation<br>o User Management >         | Working                      |           | Z                                |
| —o Department<br>—o Employee Type            | Showing 1 to 1 of 1 entries  |           | Previous 1 Next                  |
| —o Grade<br>—o Public Holiday                |                              |           |                                  |
| Employee Status                              |                              |           |                                  |
| —o Leave Type                                |                              |           |                                  |
| Organization                                 |                              |           |                                  |
| —o Marital Status                            |                              |           |                                  |
| —o Advance →<br>—o Application Re-Initialize |                              |           |                                  |
| Emp Management                               |                              |           |                                  |

### 1.4.9 Leave Type

here we get is of **leave type** where user can make different types of leave for example casual leave, sick leave or earned leave.

|                                               | Attendance Management System                                                   |         |          | ×C            | PLUS                                                                                                    |
|-----------------------------------------------|--------------------------------------------------------------------------------|---------|----------|---------------|----------------------------------------------------------------------------------------------------|
| Yash Nagpal                                   | Leave Type                                                                     |         | н        | ome / Masters | / Leave Type                                                                                                    |
| DasbBoard                                     | Leave Type List                                                                |         | 🕂 Add N  | ew Leave Type | <ul> <li>Image: Construction</li> <li>Image: Construction</li> <li>Image: Construction&lt;</li></ul> |
| * Masters >                                   | Show 10 v entries                                                              | Search: |          |               |                                                                                                    |
| —o Address >                                  | Full Name 1 Short Name 1 Yearly Limit 1 Applicable 1 Consider As 1 Description | 11      | Status 📳 | Action        | tt.                                                                                                    |
| <ul> <li>Designation</li> </ul>               | No data available in table                                                     |         |          |               |                                                                                                    |
| - User Management >                           |                                                                                |         |          |               |                                                                                                    |
| Oepartment     Employee Type                  | Showing 0 to 0 of 0 entries                                                    |         |          | Previous      | Next                                                                                                    |
| Crade                                         |                                                                                |         |          |               |                                                                                                    |
| O Public Holiday                              |                                                                                |         |          |               |                                                                                                    |
| Employee Status                               |                                                                                |         |          |               |                                                                                                    |
| Leave Type                                    |                                                                                |         |          |               |                                                                                                    |
| - Organization                                |                                                                                |         |          |               |                                                                                                    |
| → Marital Status                              |                                                                                |         |          |               |                                                                                                    |
|                                               |                                                                                |         |          |               |                                                                                                    |
| <ul> <li>Application Re-Initialize</li> </ul> |                                                                                |         |          |               |                                                                                                    |
| Emp Management >                              |                                                                                |         |          |               |                                                                                                    |

### 1.4.10 Organization

The here we find is **Organization** where user can define type of company in company nature, here we can see the company details containing its address, email, contact number and its nature.

The other thing we have is branch details where we can see branch details and can add new branch details also.

|                                     | Attendance Management System    |    |        | <b>×CP PLUS</b>                 |
|-------------------------------------|---------------------------------|----|--------|---------------------------------|
| Yash Nagpal                         | Company Nature                  |    |        | Home / Masters / Company Nature |
|                                     | Company Nature List             |    |        | 🛨 Add New Company Nature 🛛 📀 🧿  |
| * Masters >                         | Show 10 v entries               |    |        | Search:                         |
| —o Address >                        | Company Nature                  | Į1 | Status | It Action It                    |
| —o Designation                      | Security and Detective Agencies |    |        | 2                               |
| • User Management >                 |                                 |    |        |                                 |
| o Department<br>o Employee Type     | Showing 1 to 1 of 1 entries     |    |        | Previous 1 Next                 |
|                                     |                                 |    |        |                                 |
|                                     |                                 |    |        |                                 |
| <ul> <li>Employee Status</li> </ul> |                                 |    |        |                                 |
| —o Leave Type                       |                                 |    |        |                                 |
| Organization                        |                                 |    |        |                                 |
|                                     |                                 |    |        |                                 |
| - Branch                            |                                 |    |        |                                 |
| - o Marital Status                  |                                 |    |        |                                 |
| o Advance >                         |                                 |    |        |                                 |

### 1.4.11 Marital Status

The eleventh option we will find is marital status where user can make marital status type according to the employee marital status in company.

|                                          | Attendance Management System |    |        | <b>≪CP PLUS</b>                 |
|------------------------------------------|------------------------------|----|--------|---------------------------------|
| Yash Nagpal                              | Marital Status               |    |        | Home / Masters / Marital Status |
| DashBoard                                | Marital Status List          |    |        | 🛨 Add New Marital Status 👘 🤣 💿  |
| * Masters >                              | Show 10 v entries            |    |        | Search:                         |
| —o Address >                             | Marital Status               | Į≞ | Status | If Action If                    |
| —o Designation<br>—o User Management >   | Married                      |    |        | R                               |
| Oepartment     Employee Type             | Unmarried                    |    |        | æ                               |
| —o Grade —o Public Holiday               | Showing 1 to 2 of 2 entries  |    |        | Previous 1 Next                 |
| —o Employee Status<br>—o Leave Type      |                              |    |        |                                 |
| Organization     Marital Status          |                              |    |        |                                 |
| o Advance      Application Re-Initialize |                              |    |        |                                 |
| Emp Management >                         |                              |    |        |                                 |

### 1.4.12 Advance

Here comes the twelfth option advance in which we have different options. Mainly three options are covered under advance given below

- ✓ Email Settings
- ✓ SMS Settings
- $\checkmark$  Late coming category

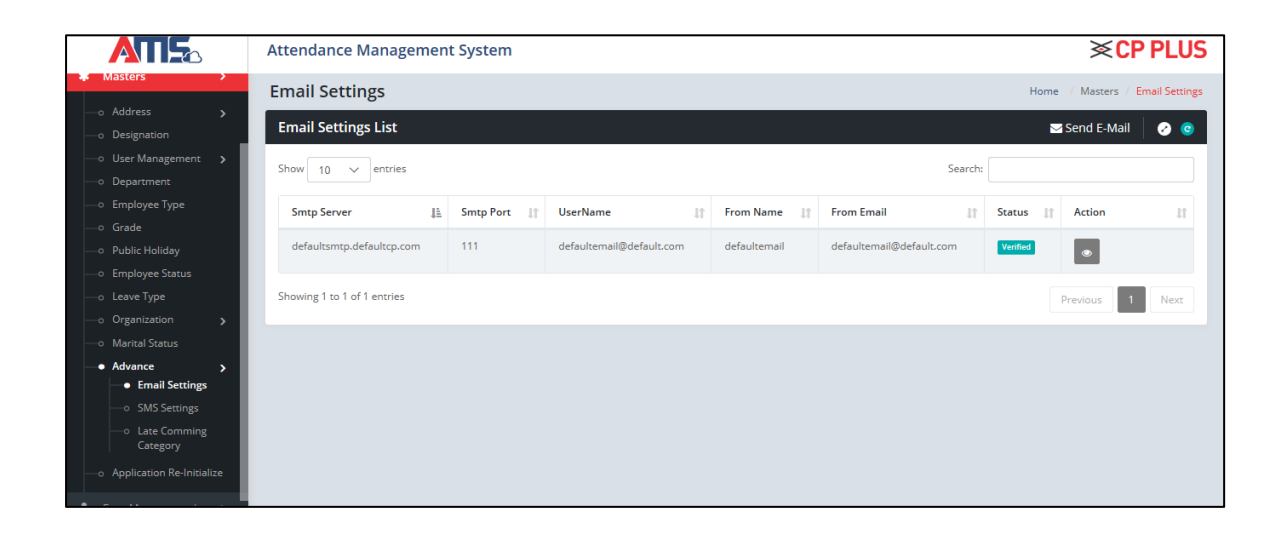

### 1.4.12.1 Email settings

In this we can add email details including subject that user wants to specify according to the requirement with memo in which user can choose type like late coming, early going, continuous late coming and absent without notice.

We can select the employee also and can write the message for the same.

|                                    | Attendance Management System          | ×               | ×CP PLUS                        |
|------------------------------------|---------------------------------------|-----------------|---------------------------------|
| Yash Nagpal 💦 🔿                    | Subject *                             | Memo *          | Home / Masters / Email Settings |
| 🖵 DashBoard                        | Subject                               | Select Type 👻   |                                 |
| # Masters >                        | A Normal text > Bold Italic Underline | Employee *      |                                 |
| —o Address 💦 🖒                     |                                       | None selected > | a 11 Action 11                  |
| -o Designation                     |                                       |                 |                                 |
| o User Management >                |                                       |                 |                                 |
| - Department                       |                                       |                 |                                 |
| -o Employee Type                   |                                       |                 | Previous 1 Next                 |
| —o Grade                           |                                       |                 |                                 |
| —o Public Holiday                  |                                       |                 |                                 |
| —o Employee Status                 |                                       |                 |                                 |
| —o Leave Type                      |                                       | Send Cancel     |                                 |
| —o Organization >                  |                                       |                 |                                 |
|                                    |                                       |                 |                                 |
| • Advance >                        |                                       |                 |                                 |
| <ul> <li>Email Settings</li> </ul> |                                       |                 |                                 |
|                                    |                                       |                 |                                 |
|                                    |                                       |                 |                                 |

### 1.4.12.2 SMS settings

In SMS settings, we can send time stamp to directly end customer.

|                                                       | Attendance Management System |     |          | ≫CI              | PLUS                                                                                                    |
|-------------------------------------------------------|------------------------------|-----|----------|------------------|----------------------------------------------------------------------------------------------------|
| Yash Nagpal                                           | SMS Settings                 |     |          | Home / Masters / | SMS Settings                                                                                                    |
|                                                       | SMS Settings                 |     |          | Send SMS         | <ul> <li>Image: Image: Ima</li></ul> |
| * Masters >                                           | Show 10 v entries            |     |          | Search:          |                                                                                                    |
| o Address >                                           | Uri                          | Įž. | Status   | L1 Action        | tt.                                                                                                    |
|                                                       | defaultsmssettings           |     | Verified | ۲                |                                                                                                    |
| <ul> <li>Department</li> <li>Employee Type</li> </ul> | Showing 1 to 1 of 1 entries  |     |          | Previous 1       | Next                                                                                                    |
| Grade     Public Holiday     Employee Statur          |                              |     |          |                  |                                                                                                    |
| o Leave Type     Organization                         |                              |     |          |                  |                                                                                                    |
| —o Marital Status                                     |                              |     |          |                  |                                                                                                    |
| Advance     Settings                                  |                              |     |          |                  |                                                                                                    |
| SMS Settings     Late Comming     Category            |                              |     |          |                  |                                                                                                    |

## 1.4.12.3 Late coming category

Here we can make different categories for late coming for example L1, L2 and L3 under which we can define minutes.

### 1.4.13 Application Re-Initialized

The last option a user will find is of Application re-initialize in which user can re-initialize the software where all the data gets removed and user can make new entries again.

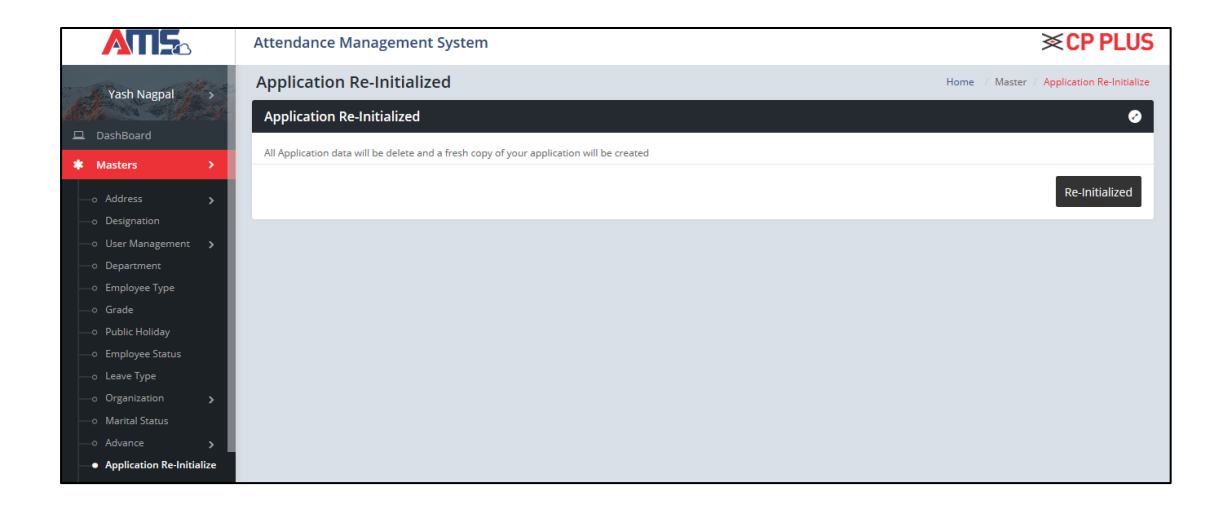

# 2 Employee Management

In Employee management, you can add details of the employee, create category, week off, assign leave and create outdoor attendance. These options are further explained properly.

# 2.1 Employee

In this, you can add employees either by clicking on Add New Employee or else you can Download Sample format in excel and then fill in the details. Once the details are added in excel you can directly import the file back in the AMS. There is another option as Export. File can be exported, modified and then imported back.

| Employee List       Download Sample       Import       Export       Import       Import                                                                                                    | mpioyee  | 2                 |                                             |                    |            |                 |          |                                                              | Hor | me / Emp | Management / | Employ |
|----------------------------------------------------------------------------------------------------|----------|-------------------|---------------------------------------------|--------------------|------------|-----------------|----------|--------------------------------------------------------------|-----|----------|--------------|--------|
| Show 10 • entries       Search:         Select 11       Employee 11       Name       11       Branch 11       Employee 11       Orace 11       Contact Info       11       Status       Action         Image: Status       Srishti<br>Purohit<br>Designation:<br>Admin       Aditya       Full Time       Image: Status       Aditya       Full Time       A       E-mail:<br>srishti_purohit@adityagroup.com       Image: Status       Image: Status       Imag                                                                                                    | Employee | List              | 🕄 Do                                        | wnload Sampl       | le 🔄 🖬 Imp | ort 😒           | Export   | A Send User Information                                      | -   | Add New  | Employee     | Ø 🤆    |
| Select 1       Employee 1       Name       I       Branch 1       Employee 1       Old       Grade 1       Contact Info       I       Status       Action         Image: Specific transmission of transmission of transmissi transmissi transmission of transmission of transmissi | Show 10  | ▼ entries         |                                             |                    |            |                 |          | Search:                                                      |     |          |              |        |
| Srishti Aditya Full Time A E-mail:<br>Purohiti Infotech<br>Designation:<br>Admin                                                                                                    | Select 💵 | Employee<br>Id ↓↑ | Name 🕼                                      | Branch ↓†          | Employee 🕼 | Device<br>Id ↓↑ | Grade ↓† | Contact Info                                                 | .↓↑ | Status   | Action       |        |
|                                                                                                    |          |                   | Srishti<br>Purohit<br>Designation:<br>Admin | Aditya<br>Infotech | Full Time  |                 | A        | E-mail:<br>srishti_purohit@adityagroup.co<br>Ph: 09899599107 | om  |          | œ            |        |

## 2.1.1 Download Sample

This is how it looks like in excel. Here you can add employees and then import them back in AMS.

| EmployeeId | EmployeeDeviceId | FirstName | LastName | Gender | MaritalStatus | FatherName | MotherName | PersonalEmail   | OfficialEmail   | PhoneNo1   | Country | State         | City  | Residen |
|------------|------------------|-----------|----------|--------|---------------|------------|------------|-----------------|-----------------|------------|---------|---------------|-------|---------|
| AIL10001   | 10001            | EMP F1    | EMP L1   | Male   | Unmarried     | Dad        | Mom        | test@test.co.in | test@test.co.in | 1234567812 | India   | Uttar Pradesh | Noida | A-18    |
| AIL10002   | 10002            | EMP F2    | EMP L2   | Male   | Married       | Dad        | Mom        | test@test.co.in | test@test.co.in | 1234567812 | India   | Uttar Pradesh | Noida | A-19    |
| AIL10003   | 10003            | EMP F3    | EMP L3   | Female | Unmarried     | Dad        | Mom        | test@test.co.in | test@test.co.in | 1234567812 | India   | Uttar Pradesh | Noida | A-20    |
| AIL10004   | 10004            | EMP F4    | EMP L4   | Male   | Married       | Dad        | Mom        | test@test.co.in | test@test.co.in | 1234567812 | India   | Uttar Pradesh | Noida | A-21    |
| AIL10005   | 10005            | EMP F5    | EMP L5   | Male   | Unmarried     | Dad        | Mom        | test@test.co.in | test@test.co.in | 1234567812 | India   | Uttar Pradesh | Noida | A-22    |

## 2.1.2 Export / Import

In exported file also, the columns are pre-defined, you can add new entries as well as modify the earlier added employees.

| Employee | Employee | FirstName | LastName | Gender | MaritalSta | FatherNa | MotherNa | PersonalE | OfficialEm | PhoneNo | Country | State | City | Residenti | Permaner | Departme |
|----------|----------|-----------|----------|--------|------------|----------|----------|-----------|------------|---------|---------|-------|------|-----------|----------|----------|
|          |          |           |          |        |            |          |          |           |            |         |         |       |      |           |          |          |
|          |          |           |          |        |            |          |          |           |            |         |         |       |      |           |          |          |
|          |          |           |          |        |            |          |          |           |            |         |         |       |      |           |          |          |
|          |          |           |          |        |            |          |          |           |            |         |         |       |      |           |          |          |

# 2.1.3 Add New Employee

Information regarding the new employees can be added using this option. All the information is not necessary, but you can fill in data for record. But few details which are mandatory are Employee Id, Employee Device Id, First name, Phone 1, Official E-mail. Rest all not optional.

| Employee             |                      |      |                      | Home / Emp Manage    | ment / Employee / Add |
|----------------------|----------------------|------|----------------------|----------------------|-----------------------|
| Employee Details     |                      |      |                      |                      | <ul> <li>O</li> </ul> |
|                      |                      |      |                      |                      |                       |
| Employee ld *        | Employee Id          |      | Employee Device Id * | Employee Device Id   |                       |
| First Name *         | First Name           |      | Last Name            | Last Name            |                       |
| Phone 1 *            | Phone 1              |      | Official E-mail *    | Official E-mail      |                       |
| Marital Status       | Select Marital       | •    | Gender               | Select Gender 👻      |                       |
| Country              | Select Country       | -    | State                | Select State 👻       |                       |
| City                 | Select City          | •    | Branch               | Select Branch 👻      |                       |
| Department           | Select Department    | •    | Designation          | Select Designation 🔹 |                       |
| Employee Type        | Select Employee Type | -    | Grade                | Select Grade 👻       |                       |
| Category             | Select Category      | •    | Card Number          | Card Number          |                       |
| Date Of Confirmation | Date Of Confirmation |      | Date Of Joining      | Date Of Joining      |                       |
|                      |                      | Save | Cancel               |                      |                       |

| Other Details   |                 |                   |                      | Other Details » |
|-----------------|-----------------|-------------------|----------------------|-----------------|
| Father Name     | Father Name     | Mother Name       | Mother Name          |                 |
| Phone 2         | Phone 2         | Blood Group       | Select Blood Group 🔹 |                 |
| Personal E-mail | Personal E-mail | DOB               | Date Of Birth        |                 |
| Birth Place     | Birth Place     | Nominee 1         | Nominee 1            |                 |
| Nominee 2       | Nominee 1       | Pin Code          | Pin Code             |                 |
| PAN             | PAN             | Permanent Address | Permanent Address    |                 |
|                 |                 |                   |                      |                 |
| Profile Pic     |                 |                   |                      |                 |

### 2.1.4 Send User Information

Using this option you can provide access to a particular user. User Id and password are provided on the e-mail and contact number shared, through which user can login the AMS but with the rights that admin has provided.

| Employee       | liet               |                                             | upland Cappal      |            | ert Di          | Sumant   |                                                              | - A ala Nava | - Complaying |      |
|----------------|--------------------|---------------------------------------------|--------------------|------------|-----------------|----------|--------------------------------------------------------------|--------------|--------------|------|
| Employee       | LISC               | k≩ Do                                       | whiload Sample     | e 🔝 imp    | ort zi          | export   | A send User Information                                      | + Add New    | Етрюуее      | 0    |
| Success! Suc   | ccessfully send Me | ssages                                      |                    |            |                 |          |                                                              |              |              |      |
| Show 10        | ▼ entries          |                                             |                    |            |                 |          | Search:                                                      |              |              |      |
| Select 🚛       | Employee<br>Id ↓†  | Name 🎼                                      | Branch ↓↑          | Employee 🕼 | Device<br>Id ↓↑ | Grade ↓† | Contact Info                                                 | ↓† Status    | Action       |      |
|                |                    | Srishti<br>Purohit<br>Designation:<br>Admin | Aditya<br>Infotech | Full Time  |                 | A        | E-mail:<br>srishti_purohit@adityagroup.co<br>Ph: 09899599107 | m            |              |      |
|                | 2                  | Hemant Jha<br>Designation:<br>—             |                    |            | 2               |          | E-mail:<br>hemant_kumar@adityagroup.co<br>Ph: 8860076579     | om           | ß            |      |
| Showing 1 to 2 | of 2 entries       |                                             |                    |            |                 |          |                                                              | Pr           | evious 1     | Next |

# 2.2 Category

In this option, a default category is already created with pre-defined half day late coming duration, full day late coming duration, half and full day work duration, either overtime is applicable or not. If you want to modify this category just click on edit option and modify it. Or else you can click on **Add New Category** and from here a new category can be added.

| accesory              |              |     |                           |                      |    |                             |                           |         |           |             |   |     |
|-----------------------|--------------|-----|---------------------------|----------------------|----|-----------------------------|---------------------------|---------|-----------|-------------|---|-----|
| Category List         |              |     |                           |                      |    |                             |                           |         | + Add N   | ew Category | 0 | C   |
| ihow 10 v e           | ntries       |     |                           |                      |    |                             |                           | Search: |           |             |   |     |
| Category<br>Name 💵    | Over<br>Time | .↓† | Half day late<br>coming 1 | Full day late coming | ĴĴ | Half day work<br>duration 1 | Full day work<br>duration | .↓†     | Status ↓† | Action      |   | Ĵĵ  |
| Default               | Applicable   | 1   | 120                       | 240                  |    | 400                         | 100                       |         |           | Ø           |   |     |
| howing 1 to 1 of 1 er | ntries       |     |                           |                      |    |                             |                           |         |           | Previous 1  | N | ext |

### 2.2.1 Add New Category

Using this option, you can add a new category. If over time is applicable in your company, you can just check that option. Late coming duration and work duration can be created from here. The report of a particular employee will get generated according to the category the employee is in.

| Add New Category                               | ×                   |
|------------------------------------------------|---------------------|
|                                                |                     |
| Category *                                     |                     |
| Category                                       | Over Time           |
| Late Coming (absent if late then)              | Is applied          |
| Half day absent                                | Full day absent     |
| Minutes                                        | Minutes             |
| Continuous Late                                |                     |
| Work Duration (absent if work duration is less | is then) Is applied |
| Half day absent                                | Full day absent     |
| Minutes                                        | Minutes             |
|                                                |                     |
|                                                | Save                |

# 2.3 Week Off

Week off can be created using this option. Default week off is already created. If you want to delete it you can or if you want to add a new week off, click on Add New Week Off.

| Wee  | ekOff        |            |                                   |          | Home / Em   | p Management / WeekOff |
|------|--------------|------------|-----------------------------------|----------|-------------|------------------------|
| Wee  | ekOff List   |            |                                   |          | 🕇 Add Ne    | w WeekOff 🛛 🧭 😋        |
| Show | 10 v entries |            |                                   | :        | Search:     |                        |
| W    | eekOff Date  | Category 👘 | Branch                            | .↓† Crea | ated By ↓↑  | Action                 |
| Au   | ug, 25 2018  | Default    | Aditya Infotech - Aditya Infotech | Srish    | nti Purohit |                        |
| Au   | ug, 26 2018  | Default    | Aditya Infotech - Aditya Infotech | Srish    | nti Purohit | 0                      |
| Se   | ept, 01 2018 | Default    | Aditya Infotech - Aditya Infotech | Srish    | nti Purohit |                        |
| Se   | ept, 02 2018 | Default    | Aditya Infotech - Aditya Infotech | Srish    | nti Purohit | ů                      |
| Se   | ept, 08 2018 | Default    | Aditya Infotech - Aditya Infotech | Srish    | nti Purohit |                        |

### 2.3.1 Add New Week Off

According to the category selected, week off can be created either **Auto** or **Manual**. In case of **AUTO**, Select the no. of years you want the same week off list to continue and then further select days either all or optional. In case of **MANUAL**, random days can be selected from the calendar.

| Add New WeekOff       |    | ×         |
|-----------------------|----|-----------|
| Category *            |    |           |
| Default <b>v</b>      |    |           |
| Auto Manual           |    |           |
| Select no. of years 🔻 |    |           |
| Sunday Optional       |    |           |
| Tuesday               |    |           |
| Wednesday             |    |           |
| Thursday              |    |           |
| Friday                |    |           |
| Saturday              |    |           |
|                       |    |           |
|                       | Sa | ve Cancel |

# 2.4 Leave Assign

You can assign leave using this option in Employee Management. To add a new leave just click on Add New Leave Assign.

| Leave Assign                |               |             |                      |             | Home / Emp | Management / L | eave Assign |
|-----------------------------|---------------|-------------|----------------------|-------------|------------|----------------|-------------|
| Leave Assign List           |               |             |                      |             | 🕇 Add New  | Leave Assign   | 📀 📀         |
| Show 10 • entries           |               |             |                      |             | Search:    |                |             |
| Employee Id 🕸               | Employee Name | LeaveType 🕼 | Date 🗍               | Approved By | Remarks 🗍  | Action         | 11          |
|                             |               | No dat      | a available in table |             |            |                |             |
| Showing 0 to 0 of 0 entries |               |             |                      |             |            | Previous       | Next        |

### 2.4.1 Add New Leave Assign

To assign a new leave, select an employee, select a leave type you want to assign. This leave type can be created from the master's option. Choose the dates from when you want to assign and till when it will last up to. The leave approval and remarks are mandatory. At last just save changed and your leave will be assigned.

| Assign Leave                 |              |                                  | ×      |
|------------------------------|--------------|----------------------------------|--------|
| Employee *<br>Select Employe | ee           | Leave Type *<br>Select LeaveType | •      |
| Date *                       | to Upto Date | Approve By *                     | -      |
| Remarks *                    |              |                                  |        |
| Remarks                      |              |                                  | /      |
|                              |              | Save                             | Cancel |

# 2.5 Outdoor attendance

When an employee is not able to mark his attendance on his own an outdoor attendance can be marked i.e.; a manual entry can be made. This option is useful in case when an employee is out for some official work and cannot come to office for marking attendance. For adding entry click on Add New Outdoor Attendance.

| Outdoor Atte                                         | ndance     |             |                             |               |                               | Home          | / Emp Manage | ment / Outdoor | Attendance |  |  |
|------------------------------------------------------|------------|-------------|-----------------------------|---------------|-------------------------------|---------------|--------------|----------------|------------|--|--|
| Outdoor Attendance List + Add New Outdoor Attendance |            |             |                             |               |                               |               |              |                |            |  |  |
| Show 10 V                                            | entries    |             |                             |               |                               | Search:       |              |                |            |  |  |
| Employee ld 斗                                        | Name 🎼     | Device 1    | Date 🕼                      | Time ↓↑       | Approved $\downarrow\uparrow$ | Approved By 1 | Status ↓↑    | Action         | 1t         |  |  |
| 2                                                    | Hemant Jha | BIOMETRIC 1 | Aug, 22 2018 - Aug, 22 2018 | 10:00 - 18:00 | ×                             |               |              | œ              |            |  |  |
| Showing 1 to 1 of 1 e                                | entries    |             |                             |               |                               |               |              | Previous 1     | Next       |  |  |

### 2.5.1 Add New Outdoor Attendance

To add new outdoor attendance, select the employee, then the device, then select date and time. Remarks are mandatory while adding new outdoor entry. Click on sav for adding the entry.

| Add New Outde       | oor Attend | lance     |            |      |             |         |            | ×      |
|---------------------|------------|-----------|------------|------|-------------|---------|------------|--------|
| Employees *         |            |           |            |      |             | Search: |            |        |
| All 👫               | Employee   | ld ↓†     | Name       | J†   | Father Name | J↑      | Department | 1¢     |
|                     | 2          |           | Hemant Jha |      | _           |         | _          |        |
| Showing 1 to 1 of 1 | entries    |           |            |      |             |         |            |        |
| Device *            |            |           |            | Time | e *         |         |            |        |
| Select Device       |            |           | -          | In   | Time        | to      | Out Time   |        |
| Date *              |            |           |            |      |             |         |            |        |
| From Date           | to         | Upto Date |            | App  | roved       |         |            |        |
| Remarks *           |            |           |            |      |             |         |            |        |
| Remarks             |            |           |            |      |             |         |            | 11     |
|                     |            |           |            |      |             |         |            |        |
|                     |            |           |            |      |             |         | Save       | Cancel |

# 3 Shift Management

Under the shift management option, we have three options mainly

- > Shift master
- Shift group
- Shift assign

|                                                                             | Attendance Management Syst   | em             |                  |                   |                 | ×               | CP PLUS          |
|-----------------------------------------------------------------------------|------------------------------|----------------|------------------|-------------------|-----------------|-----------------|------------------|
| Yash Nagpal                                                                 | Shift                        |                |                  |                   |                 | Home / Shift Ma | nagement / Shift |
|                                                                             | Shift List                   |                |                  |                   |                 | + Add New Si    | hift 🛛 🕗 😦       |
| * Masters >                                                                 | Show 10 v entries            |                |                  |                   | Search:         |                 |                  |
| 💄 Emp Management >                                                          | Name JE Time J1              | Break Time     | In-Clock Minutes | Out-Clock Minutes | Night Shift 🛛 💵 | Status 🕼 Action | tt               |
| O Shift Management >                                                        | Default Shift 09:00 To 18:00 | 13:30 To 14:00 | 30 To 30         | 30 To 30          | ×               |                 | Ø                |
| <ul> <li>Shift Master</li> <li>Shift Group</li> <li>Shift Assign</li> </ul> | Showing 1 to 1 of 1 entries  |                |                  |                   |                 | Previous        | 1 Next           |
| Device Management >      Lat Reports >                                      |                              |                |                  |                   |                 |                 |                  |

## 3.1 Shift Master

In shift master, we can make the shift according to the requirement of user. We can make multiple shifts also, while making shift we can mention the following options.

- ✓ Shift name
- ✓ Shift timings
- ✓ Break time
- ✓ Begin (in and out) clock minutes
- ✓ End (in and out) clock minutes
- ✓ Night shift

# 3.2 Shift Group

In this option we can add multiple shifts and can assign a particular employee to same shift group then after we can assign shift to all employees.

|                                                           | Attendance Manageme         | nt System     |                            |           | ≈cp                       | PLUS        |
|-----------------------------------------------------------|-----------------------------|---------------|----------------------------|-----------|---------------------------|-------------|
| Yash Nagpal                                               | Shift Group                 |               |                            |           | Home / Shift Management / | Shift Group |
|                                                           | Shift Group List            |               |                            |           | + Add New Shift Group     | Ø 🙂         |
| <ul> <li>Masters</li> </ul>                               | Show 10 v entries           |               |                            | Search:   |                           |             |
| Emp Management >                                          | Full Name                   | 11 Short Name | 11 Shift                   | 11 Status | 11 Action                 | łł          |
| O Shift Management >                                      |                             |               | No data available in table |           |                           |             |
| <ul> <li>O Shift Master</li> <li>O Shift Group</li> </ul> | Showing 0 to 0 of 0 entries |               |                            |           | Previous                  | Next        |
| —o Shift Assign                                           |                             |               |                            |           |                           |             |
| Device Management >                                       |                             |               |                            |           |                           |             |
| L네 Reports >                                              |                             |               |                            |           |                           |             |
| ×                                                         |                             |               |                            |           |                           |             |
|                                                           |                             |               |                            |           |                           |             |
|                                                           |                             |               |                            |           |                           |             |
|                                                           |                             |               |                            |           |                           |             |

# 3.3 Shift Assign

This is very important feature as we can assign shift to the employees by selecting category or department or designation of the employee.

|                                   | Attendance Mana         | Chiff          | om      |        |                                                                                                    |             |             |         |             | ́≪СР           | PLUS         |
|-----------------------------------|-------------------------|----------------|---------|--------|----------------------------------------------------------------------------------------------------|-------------|-------------|---------|-------------|----------------|--------------|
| Yash Nagpal                       | Shift Assign            | Shirt assign t | o empi  | oyee   |                                                                                                    |             | ×           |         | Home / Shif | t Management / | Shift Assign |
| DeshBoard                         | Shift Assign List       | Category       | egory 1 | Depart | elect Depa                                                                                                    | artmen 🔻    | Designation |         | + Add New   | r Shift Assign | Ø ©          |
| * Masters >                       | Show 10 v en            | Employees *    | -89     |        | in a company of the second second second second second second second second second second second second second | Search:     |             | Search: |             |                |              |
| 🛔 Emp Management >                | Shift Group             | All            | ID      | Name   | Father                                                                                                    | Name        | Department  |         |             | Action         |              |
| ② Shift Management →              |                         |                |         | No d   | lata availab                                                                                                   | le in table |             |         |             |                |              |
| ─o Shift Master<br>─o Shift Group | Showing 0 to 0 of 0 ent | Date *         |         |        |                                                                                                    |             |             |         |             |                |              |
| <ul> <li>Shift Assign</li> </ul>  |                         | From Date      |         |        | to                                                                                                    | Upto Date   |             |         |             |                |              |
| Device Management >               |                         | ⊖ Group ⊖      | Shift   |        |                                                                                                    |             |             |         |             |                |              |
| 네 Reports >                       |                         | Nothing sele   | ected   |        | *                                                                                                    |             |             |         |             |                |              |
| *                                 |                         |                |         |        |                                                                                                    |             |             |         |             |                |              |
|                                   |                         |                |         |        |                                                                                                    |             | Save Cancel |         |             |                |              |
|                                   |                         | _              | _       | _      | _                                                                                                    | _           |             |         |             |                |              |
|                                   |                         |                |         |        |                                                                                                    |             |             |         |             |                |              |
| Policies: Terms of use Privacy    |                         |                |         |        |                                                                                                    |             |             |         |             |                |              |

Here we have to mention the date also that is from which date and up to when we want to assign the shift, this is the most important aspect of this option as without specifying these dates we will not be able to see proper attendance report.

We can select the single shift or can select particular shift group and can select auto shift option if assigning multiple shifts.

# 4 Device Management

This module allows you to work with attendance and barometric devices. You can add a new device, upload the data to and download from the device.

## 4.1 Device List

This option is used for adding device. You can even have sent commands for specific operation which are discussed below.

| Device Home / Device Management / Device |             |       |                  |    |          |    |                 |    |              |      |           |       |              |      |
|------------------------------------------|-------------|-------|------------------|----|----------|----|-----------------|----|--------------|------|-----------|-------|--------------|------|
| Device List <i>(C</i>                    | Connected L | Devic | es : 1)          |    |          |    |                 |    |              | Comm | and 👻     | + Ado | l New Device | 00   |
| Show 10 v entries Search:                |             |       |                  |    |          |    |                 |    |              |      |           |       |              |      |
| All 👫                                    | Name        | J1    | Serial No        | J1 | Location | Ĵĵ | Connection Type | ĴĴ | Model No     | .↓↑  | Is Verify | .↓†   | Action       | J†   |
|                                          | BIOMETRIC   |       | CPMB1710098972 • |    | NOIDA    |    | CLOUD DEVICE    |    | CP-MTA-F1043 |      | Verified  |       | 2            |      |
| Showing 1 to 1 of                        | 1 entries   |       |                  |    |          |    |                 |    |              |      |           |       | Previous 1   | Next |

### 4.1.1 Add New Device

For adding a new device following details are required as shown in the image below. Device name, Serial number, Location, Device no., Connection type, Model number and Branch are mandatory. Here attaching the invoice is also necessary. The invoice will be sent on your mail as soon as you make the payment for the service you are availing. Other details are as per your choice.

| Device                                           |                                 |   |                 | Home / Device N | Management / Device / Add                                                                                                    |
|--------------------------------------------------|---------------------------------|---|-----------------|-----------------|----------------------------------------------------------------------------------------------------|
| Device Details                                   |                                 |   |                 |                 | <ul> <li>2</li> <li>2</li> <li>3</li> <li>4</li> <li>4</li></ul> |
| Device Name *                                    | Device Name                     |   | Serial Number * | Serial Number   |                                                                                                    |
| Location *                                       | Location                        |   | Device No *     | Device Number   |                                                                                                    |
| Connection Type *                                | CLOUD DEVICE                    | - | Model Number *  | CP-MTA-F1043    | •                                                                                                    |
| Branch *                                         | Select Branch                   | - |                 |                 |                                                                                                    |
| Other Details                                    |                                 |   |                 |                 | View Other Details »                                                                                                    |
| Invoice  Choose file Note : Existing attachments | (images/files) will be replaced |   |                 |                 |                                                                                                    |

| Other Details |               |                   |                    | View Other Details » |
|---------------|---------------|-------------------|--------------------|----------------------|
| Short Name    | Short Name    | Ip Address        | 192.168.001.224    |                      |
| Model Name    | Model Name    | Port              | 7575               |                      |
| Password      | Password      | Used Password     | Used Password      |                      |
| Password Size | Password Size | Licence           | Licence            |                      |
| User Size     | User Size     | Finger Print Size | Finger Print Size  |                      |
| Card Size     | Card Size     | Log Size          | Log Size           |                      |
| Used User     | Used User     | Used Finger Print | Used Finger Print  |                      |
| Used Card     | Used Card     | Used Log          | Used Log           |                      |
| Used New Log  | Used New Log  | Firmware          | Firmware           |                      |
| Device Time   | DeviceTime    | Language          | Nothing selected - |                      |
| Volume        | Volume        | Screen saver      | Screen saver       |                      |
| Marife Maria  |               | <b>6</b> 1        |                    |                      |

### 4.1.2 Commands

There are different commands which can be executed from Device management. Commands which can be performed from here are: Sync time, Upload and download fingerprint, Upload, download and delete employee, clear all data, clear all user, Clear Admin privileges, clear all logs, get new logs, get all logs, set device Info, get info, reboot device, enable or disable device. Functionality of these options is mentioned below with their images.

### 4.1.2.1 Sync Time

This command will help you communicate with the device. Basically, the sync option works automatically but if not that with the help of this command you can update the time.

| Device                      |                  |              |            |                    |           |            | Hom |
|-----------------------------|------------------|--------------|------------|--------------------|-----------|------------|-----|
| Device List (Connec         | ted Devices : 1) |              |            |                    |           | Command    | •   |
| Show a province             | O Sync Time      | Finger Print | 🛔 Employee | 🛍 Clear Data       | Logs      | 🌣 Device   | E   |
| Show 10 V entries           |                  | > Upload     | > Upload   | > Clear All Data   | > Get New | > Set Info | -   |
|                             |                  | > Download   | > Download | > Clear All User   | > Get All | > Get Info |     |
| All 👫 Name                  |                  |              | > Delete   | > Admin Privileges |           | > Reboot   | fy  |
|                             | 1                |              |            | > All Logs         |           | > Disable  |     |
| BIOME                       |                  |              |            |                    |           | > Enable   |     |
|                             |                  |              |            |                    |           |            |     |
| Showing 1 to 1 of 1 entries |                  |              |            |                    |           |            |     |
|                             |                  |              |            |                    |           |            |     |

### 4.1.2.2 Finger Print (Upload and Download)

This command will help you upload and download fingerprint. In case if you have multiple machines and the employees are same in that scenario no need to enroll fingerprint of the

same employees in all machines else you can just use upload fingerprint command to make the process much simpler. Similarly, fingerprint can be downloaded using this command.

| Device List <i>(Connect</i>   | ed Devices : 1) |                                                           |                                                                       |                                                                                                    |                                         | Command 👻                                                                                                    | + Add New Device | 🔗 😋 |
|-------------------------------|-----------------|-----------------------------------------------------------|-----------------------------------------------------------------------|----------------------------------------------------------------------------------------------------|-----------------------------------------|----------------------------------------------------------------------------------------------------|------------------|-----|
| Show 10  entries All 11 BIOME | ⊘ Sync Time     | Finger Print <ul> <li>Upload</li> <li>Download</li> </ul> | Employee <ul> <li>Upload</li> <li>Download</li> <li>Delete</li> </ul> | <ul> <li>Clear Data</li> <li>Clear All Data</li> <li>Clear All User</li> <li>Admin Privileges</li> <li>All Logs</li> </ul> | <b>È Logs</b><br>> Get New<br>> Get All | <ul> <li>Device</li> <li>Set Info</li> <li>Get Info</li> <li>Reboot</li> <li>Disable</li> <li>Enable</li> </ul> | fy II Action     | ţ1  |

### 4.1.2.3 Employee (Upload, Download and Delete)

For uploading the names of the employees from the software in the machine, Upload Employee command is used and for download employee command is for downloading the names from machine to the software for uploading the names in another machine.

| Device                      |                 |                                                                    |                                 |                                                                    |                      |                                                                                                    | Home / D | evice Manageme | nt / Device |
|-----------------------------|-----------------|--------------------------------------------------------------------|---------------------------------|--------------------------------------------------------------------|----------------------|----------------------------------------------------------------------------------------------------|----------|----------------|-------------|
| Device List (Connecte       | ed Devices : 1) |                                                                    |                                 |                                                                    |                      | Command 👻                                                                                                    | - + Add  | New Device     | 📀 📀         |
| Show 10 entries             | O Sync Time     | <ul> <li>Finger Print</li> <li>Upload</li> <li>Download</li> </ul> | Employee Upload Download Delete | Clear Data Clear All Data Clear All User Admin Privileges All Logs | Logs Cet New Get All | <ul> <li>Device</li> <li>Set Info</li> <li>Get Info</li> <li>Reboot</li> <li>Disable</li> <li>Enable</li> </ul> | fy ↓↑    | Action         | 11          |
| Showing 1 to 1 of 1 entries |                 |                                                                    |                                 |                                                                    |                      |                                                                                                    | F        | Previous 1     | Next        |

### 4.1.2.4 Clear Data (All Data, User, Logs, Admin Privileges)

**Clear All Data** command helps you clear all data from the machine. **Clear all User** helps to remove all the users from the machine. In order to **clear Admin privilege** from the machine, Clear Admin privilege command can be used. For clearing all logs **Clear all Logs** can be used.

| evice List <i>(Connecte</i> | d Devices : 0) |                                                                    |                                                                                |                                                                                    |                      | Command 👻                                                                                                    | + Add New Device | Ø ( |
|-----------------------------|----------------|--------------------------------------------------------------------|--------------------------------------------------------------------------------|------------------------------------------------------------------------------------|----------------------|----------------------------------------------------------------------------------------------------|------------------|-----|
| ow 10 ▼ entries             | ⊘ Sync Time    | <ul> <li>Finger Print</li> <li>Upload</li> <li>Download</li> </ul> | <ul> <li>Employee</li> <li>Upload</li> <li>Download</li> <li>Delete</li> </ul> | Clear Data     Clear All Data     Clear All User     Admin Privileges     All Logs | Logs Get New Get All | <ul> <li>Device</li> <li>Set Info</li> <li>Get Info</li> <li>Reboot</li> <li>Disable</li> <li>Enable</li> </ul> | fy It Action     | 11  |
| outing 1 to 1 of 1 entries  |                |                                                                    |                                                                                |                                                                                    |                      |                                                                                                    |                  |     |

#### 4.1.2.5 Logs (Get New and Get All)

Get New command will help you manually get only the new logs from the machine to the software whereas Get All Logs will help you to get complete logs from the machine.

| Device                      |                 |                                                                    |                                                                       |                                                                                                    |                      |                                                                    | Home / | Device Manageme | ent / Device                                                                                                    |
|-----------------------------|-----------------|--------------------------------------------------------------------|-----------------------------------------------------------------------|----------------------------------------------------------------------------------------------------|----------------------|--------------------------------------------------------------------|--------|-----------------|----------------------------------------------------------------------------------------------------|
| Device List (Connect        | ed Devices : 1) |                                                                    |                                                                       |                                                                                                    |                      | Command 👻                                                          | + Ac   | ld New Device   | <ul> <li>Image: Image: Ima</li></ul> |
| Show 10 retries             | ⊘ Sync Time     | <ul> <li>Finger Print</li> <li>Upload</li> <li>Download</li> </ul> | Employee <ul> <li>Upload</li> <li>Download</li> <li>Delete</li> </ul> | <ul> <li>Clear Data</li> <li>Clear All Data</li> <li>Clear All User</li> <li>Admin Privileges</li> <li>All Logs</li> </ul> | Logs Get New Get All | Device     Set Info     Get Info     Reboot     Disable     Enable | fy     | Action          | ţţ.                                                                                                    |
| Showing 1 to 1 of 1 entries |                 |                                                                    |                                                                       |                                                                                                    |                      |                                                                    |        | Previous 1      | Next                                                                                                    |

### 4.1.2.6 Device (Set info, get info, Reboot, Disable, Enable)

Using these commands, you can set and get info from the machine as shown in the below image

| Device                   |                    |                                                                    |                                                                                |                                                                                    |                      |                                                                    | Home / Device Manageme | nt / Device                                                                                                    |
|--------------------------|--------------------|--------------------------------------------------------------------|--------------------------------------------------------------------------------|------------------------------------------------------------------------------------|----------------------|--------------------------------------------------------------------|------------------------|----------------------------------------------------------------------------------------------------|
| Device List (Conn        | ected Devices : 1) | 1                                                                  |                                                                                |                                                                                    |                      | Command 👻                                                          | + Add New Device       | <ul> <li>Image: Image: Ima</li></ul> |
| Show 10 v entr           | © Sync Time        | <ul> <li>Finger Print</li> <li>Upload</li> <li>Download</li> </ul> | <ul> <li>Employee</li> <li>Upload</li> <li>Download</li> <li>Delete</li> </ul> | Clear Data     Clear All Data     Clear All User     Admin Privileges     All Logs | Logs Cet New Get All | Device     Set Info     Get Info     Reboot     Disable     Enable | fy II Action           | μţ                                                                                                    |
| Showing 1 to 1 of 1 entr | es                 |                                                                    |                                                                                |                                                                                    |                      |                                                                    | Previous 1             | Next                                                                                                    |

| Device Details    |              |                   | ×               |
|-------------------|--------------|-------------------|-----------------|
|                   |              |                   |                 |
| Device Name       | BIOMETRIC 1  | Serial Number     | CPMB1710098972  |
| Location          | NOIDA        | Device No         | 1               |
| Connection Type   | CLOUD DEVICE | Model Number      | CP-MTA-F1043    |
| Short Name        |              | Ip Address        | 192.168.001.224 |
| Model Name        |              | Port              | 7575            |
| Password          |              | Used Password     | 0               |
| Password Size     | 1000         | Licence           |                 |
| User Size         | 1000         | Finger Print Size | 1000            |
| Card Size         | 1000         | Log Size          | 80554           |
| Used User         | 2            | Used Finger Print | 3               |
| Used Card         | 0            | Used Log          | 8               |
| Used New Log      | 8            | Firmware          | CP91 V9.4       |
| Device Time       |              | Language          |                 |
| Volume            |              | Screen Sever      |                 |
| Verify Mode       |              | Sleep             |                 |
| User Finger Print |              | Log Hint          |                 |
| NO                |              | Reverify time     |                 |
|                   |              |                   |                 |

# 4.2 Device Connection Type

This option is used to set a connection type which the device you are connecting supports. Here the device connection type i.e.; Cloud Device is already created. If you want to add a new connection type, you can click on **Add New Connection Type**.

| Device Connection Type      | Home / Device Management / Device Connection Type |                                        |
|-----------------------------|---------------------------------------------------|----------------------------------------|
| Connection Type List        |                                                   | 🛨 Add New Device Connection Type 🛛 📀 🧕 |
| Show 10 • entries           |                                                   | Search:                                |
| Connection Type             | <u>↓</u> ≜ Status                                 | ↓† Action ↓†                           |
| CLOUD DEVICE                |                                                   | æ                                      |
| Showing 1 to 1 of 1 entries |                                                   | Previous 1 Next                        |

# 4.3 Model Number

Here you can view the Model number list which are by default added. Else for adding new models you can click on **Add New Model Number.** 

| Model Number                |        | Home / Device Management / Mo | del Number                                                                                                    |
|-----------------------------|--------|-------------------------------|----------------------------------------------------------------------------------------------------|
| Model Number List           |        | + Add New ModelNumber         | <ul> <li>S</li> <li>S</li></ul> |
| Show 10 • entries           | Se     | earch:                        |                                                                                                    |
| Model Number 1              | Status | 11 Action                     | 11                                                                                                    |
| CP-MTA-F1043                |        | œ                             |                                                                                                    |
| CP-MTA-F3043                |        | G                             |                                                                                                    |
| Showing 1 to 2 of 2 entries |        | Previous 1                    | Next                                                                                                    |

| Add New Model Number |      |        |  |  |  |
|----------------------|------|--------|--|--|--|
|                      |      |        |  |  |  |
| Model Number *       |      |        |  |  |  |
| L                    |      |        |  |  |  |
|                      |      |        |  |  |  |
|                      | Save | Cancel |  |  |  |

# 4.4 Device Logs

Here you can view the logs that are inside the machines. Once the device is added and is online all the logs inside the machine will be displayed here. Also, you can use auto refresh option by setting a time interval within which the page will get refreshed automatically (time intervals are from 5sec to 30 sec) or else if you want to manual refresh the page just disable the auto refresh option.

| Device Log |           |                    |   |               |   |                     |      | Home / D    | evice Management    | / Device Log                                                                                                    |
|------------|-----------|--------------------|---|---------------|---|---------------------|------|-------------|---------------------|----------------------------------------------------------------------------------------------------|
| Device Log |           |                    |   |               |   | 30 sec ▼ Set Interv | al   | 🗹 Auto Refr | esh <b>T</b> Filter | <ul> <li>Image: Image: Ima</li></ul> |
| Show 10    | • entries |                    |   |               |   | Sear                | rch: |             |                     |                                                                                                    |
| Employeeld | ĴĴ        | Employee Device Id | î | Employee Name | 1 | Device Location     | D    | )ate ↓†     | Time                | 11                                                                                                    |
|            |           | 2                  |   |               |   | NOIDA               | 2    | 018-08-23   | 15:12:27            |                                                                                                    |
|            |           | 3                  |   |               |   | NOIDA               | 2    | 018-08-23   | 15:12:43            |                                                                                                    |
|            |           | 2                  |   |               |   | NOIDA               | 2    | 018-08-23   | 15:17:50            |                                                                                                    |
|            |           | 3                  |   |               |   | NOIDA               | 2    | 018-08-23   | 15:17:53            |                                                                                                    |
|            |           | 2                  |   |               |   | NOIDA               | 2    | 018-08-23   | 15:17:55            |                                                                                                    |

| De | evice Log  |                    |               |          |                | Home / Device N | lanagement /    | Device Log |
|----|------------|--------------------|---------------|----------|----------------|-----------------|-----------------|------------|
| D  | evice Log  |                    |               | 30 sec 🔻 | Set Interval 🗧 | Auto Refresh    | <b>▼</b> Filter | Ø 😋        |
|    |            |                    |               | 30 sec   |                |                 |                 |            |
|    | Employeeld | Employee Device Id | Employee Name | 25 sec   | tion           | Date            | Time            |            |
|    |            |                    |               | 20 sec   |                |                 |                 |            |
|    |            |                    |               | 15 sec   |                |                 |                 |            |
|    |            |                    |               | 10 sec   |                |                 |                 |            |
|    |            |                    |               | 5 sec    |                |                 |                 |            |
|    |            |                    |               |          |                |                 |                 |            |

## 4.4.1 Set Filter

Once the logs are taken from the machine, if you want to search or view a particular log then you can just go to set filter, choose the date, select a particular employee and device location if necessary then click submit.

| Set Filter      |              |              | × |
|-----------------|--------------|--------------|---|
| Date *          |              | Employee     |   |
| From Date       | to Upto Date | All Employee | r |
| Device Location | cation 🔹     |              |   |
|                 |              |              |   |
|                 |              | Submit       | : |

## 4.5 Mobile Device Log

In case an employee is out of office for some official work, then he/she can mark their attendance using their mobile app. The logs which are generated will displayed in mobile device logs. Here also you can set a time interval for auto refresh or use set filter option for searching or viewing logs.

| M | Mobile Device Log Home / Device Management / Mobile Device Log |                    |               |                           |             |                 |    |  |
|---|----------------------------------------------------------------|--------------------|---------------|---------------------------|-------------|-----------------|----|--|
| м | lobile device Log                                              |                    |               | 30 sec 🔻 Set Interval 🗸 A | uto Refresh | <b>T</b> Filter | 00 |  |
|   | Employeeld                                                     | Employee Device Id | Employee Name | Device Location           | Date        | Time            |    |  |
|   |                                                                |                    |               |                           |             |                 |    |  |

# 4.6 Device Request/Response

In this option you can see the status of the events that are happening. Whether the logs are sent or received, or the username is added. They respond to the commands that we send from the software to the machine. It is kind of a history of the device.

| Device Status Log Home / Device Management / Device Status Log |                     |                |          |                    |                 |          |        |    |
|----------------------------------------------------------------|---------------------|----------------|----------|--------------------|-----------------|----------|--------|----|
| Device Status Log Tilter 🥝 🧿                                   |                     |                |          |                    |                 |          |        |    |
| Show 10 v entries Search:                                      |                     |                |          |                    |                 |          |        |    |
| Employeel 1 Employee                                           | Employee<br>Name ↓↑ | Date ↓†        | Time ↓†  | Command<br>Type ↓† | Serial Number 🗍 | Remark 🕼 | Status | 1t |
|                                                                |                     | 2018-08-<br>23 | 15:03:51 | sendlog            | CPMB1710098972  |          | false  |    |
|                                                                |                     | 2018-08-<br>23 | 15:12:35 | sendlog            | CPMB1710098972  |          | false  |    |
|                                                                |                     | 2018-08-<br>23 | 15:17:18 | sendlog            | CPMB1710098972  |          | false  |    |

# 5 Report

In reports, we will be able to see the organized attendance data of employees. A user can check the report with different report formats which can give the idea to user for checking the employee details in a filtered way.

In this we have mainly 4 options for calculating report

- ✓ Calculate
- ✓ Daily reports
- ✓ Monthly reports
- ✓ Other reports

|                                                                    | Attendance Management System            | <b>×CP PLUS</b>                           |
|--------------------------------------------------------------------|-----------------------------------------|-------------------------------------------|
| Yash Nagpal                                                        | Calculate                               | Home / Report / Daily Reports / Calculate |
| DashBoard                                                          | Calculate                               | Ø 9                                       |
| ★ Masters >                                                        |                                         |                                           |
| Emp Management > O Shift Management >                              | Date * to Upto Date Branch              | All Branch 🔻                              |
| Device Management >                                                | Department All Department • Designation | All Designation 👻                         |
| Lill Reports >                                                     | Employee                                |                                           |
| O Daily reports                                                    |                                         |                                           |
| - O Other reports                                                  |                                         |                                           |
| *                                                                  |                                         |                                           |
| Policies: Terms of use Privacy<br>© 2018 AMS. All Rights Reserved. | Calculate                               |                                           |

### 5.1 Calculate

In this option, we can calculate the attendance by selecting the date for which user wants to check the attendance data.

We can specify the branch, department, designation and employee respectively for calculating the report of specific group or employees also.

# 5.2 Daily Report

In this option, we get several options to fetch the report under which a user can check the report in different formats according to the requirement of user.

Several report formats that are cover under this are -

- ✓ Attendance Details
- ✓ Attendance basic
- ✓ Present
- ✓ Absent
- ✓ Late coming
- ✓ Early going
- ✓ Leave Details
- ✓ Leave summary
- ✓ Missed out punch
- ✓ Log Details
- ✓ Over time
- ✓ In Out time
- ✓ Log Details Location wise
- ✓ GPS log Details

|                                                                    | Attendance Manag   | ement System            |              | <b>×CP PLUS</b>                                    |
|--------------------------------------------------------------------|--------------------|-------------------------|--------------|----------------------------------------------------|
| 네 Reports >                                                        | Report             |                         |              | Home / Report / Daily Reports / Attendance Details |
| —o Calculate                                                       | Attendance Details |                         |              | o o                                                |
| Daily reports                                                      |                    |                         |              |                                                    |
| <ul> <li>Attendance</li> <li>Details</li> </ul>                    |                    |                         |              |                                                    |
| - • Attendance Basic                                               | Date *             | From Date to Linte Date | Branch       | All Branch                                         |
| - o Present                                                        | butt               |                         | branch       |                                                    |
|                                                                    | Department         | All Department 🔻        | Designation  | All Designation 👻                                  |
|                                                                    |                    |                         |              |                                                    |
| - o Early Going                                                    | Employee           | All Employee 👻          |              |                                                    |
| - Leave Details                                                    |                    |                         |              |                                                    |
| Leave Summary                                                      |                    |                         |              |                                                    |
| Missed Out                                                         |                    |                         |              |                                                    |
| Punch                                                              |                    |                         |              |                                                    |
| o Log Details                                                      |                    |                         |              |                                                    |
| - Over Time                                                        |                    |                         |              |                                                    |
| o InOut Time                                                       |                    |                         |              |                                                    |
| o Log Details<br>Location Wise                                     |                    |                         |              |                                                    |
| -o GPS Log Details                                                 |                    |                         |              |                                                    |
| Policies: Terms of use Privacy<br>© 2018 AMS. All Rights Reserved. |                    | Previ                   | iew 🖹 Export |                                                    |

Under the **daily reports**, a user can fetch the report in different formats, the major formats a user can check here are

### 5.2.1 Attendance Detail

Here user can check all the basic details of employees where a user can get the basic status of employee whether an employee is absent (A) or present (P) or no out punch (NOP).

A user can also check the status of individual employee by selecting the department, designation or can select employee separately as well as all can check the status of all employees.

### 5.2.2 Late coming and Early going

If user wants to check the status of employee for late coming or early going, he or she can check by simply calculating the attendance and specifying the details of employee or can check for all employees also.

|                                                                                                    | Attendance Manag                 | gement System                                             |                       |                                   | <b>×CP PLUS</b>            |
|----------------------------------------------------------------------------------------------------|----------------------------------|-----------------------------------------------------------|-----------------------|-----------------------------------|----------------------------|
| lill Reports >                                                                                                    | Report                           |                                                           |                       | Home / Report / Daily Re          | ports / Attendance Details |
| —o Calculate                                                                                                    | Late Comming Tim                 | e Attendance                                              |                       |                                   | <b>0</b>                   |
| Daily reports     Artendance     Details     O Artendance Basic     Artendance Basic     Present     Absent     Late Coming     O Early Going     O Leave Details     O Leave Summary     Missed Out | Date *<br>Department<br>Employee | From Date     to     Upto Date       All Department     * | Branch<br>Designation | All Branch •<br>All Designation • |                            |
| o Log Details     o Over Time     o InOut Time     Log Details     Location Wise     o GPS Log Details                                                                                               |                                  |                                                           |                       |                                   |                            |
| Policies: Terms of use Privacy<br>© 2018 AMS. All Rights Reserved.                                                                                                    |                                  | Pre                                                       | eview 🖹 Export        |                                   |                            |

### 5.2.3 Leave Details and summary

A user can separately check the leave details and summary of employees as many time there is a requirement for the user to check how many leaves an employee has taken, so no need to check manually because this option enables a user to check the leave details separately as well as user can see the summary also.

### 5.2.4 Log Details

If a user wants to check the log of employees, he or she can check the log separately as it is very helpful to check the details of employee for how many times employee has made punch in machine.

With this we can also check the overtime details with in-out time details separately.

In log details we have one good option, **log details location wise** that will tell the user that the logs that user is checking is of which location.

This option is especially helpful when user has added multiple devices at multiple locations, this feature will give the user a clear idea for checking that logs contains is of which location.

### 5.2.5 GPS Log Details

This is the most interesting feature under daily reports as user can get the real time logs of employees when using the software on mobile.

The interesting fact about this is that user will be able to get logs by punching on mobile only and we can get the data synchronized from anywhere as this feature uses GPS service of the device through which it will be easy for user to get the log details.

|                                                                    | Attendance Manage | ement System           |         |             |                 | ×CP PLUS                             |
|--------------------------------------------------------------------|-------------------|------------------------|---------|-------------|-----------------|--------------------------------------|
| الطال Reports ک                                                    | Report            |                        |         |             | Home / Report   | / Daily Reports / Attendance Details |
| —o Calculate                                                       | GPS Log Details   |                        |         |             |                 | <b>0</b>                             |
| Daily reports                                                      |                   |                        |         |             |                 |                                      |
| O Attendance<br>Details                                            |                   |                        |         |             |                 |                                      |
|                                                                    | Date *            | From Date to Unto Date |         | Branch      | All Branch      | *                                    |
| -o Present                                                         |                   |                        |         |             | - Air Brunch-   |                                      |
| —o Absent                                                          | Department        | All Department 🔹       |         | Designation | All Designation | -                                    |
| -o Late Coming                                                     | Freedom           | All Free laws          |         |             |                 |                                      |
| —o Early Going                                                     | Employee          | All Employee 👻         |         |             |                 |                                      |
| o Leave Details                                                    |                   |                        |         |             |                 |                                      |
| Leave Summary                                                      |                   |                        |         |             |                 |                                      |
| o Missed Out<br>Punch                                              |                   |                        |         |             |                 |                                      |
| -o Log Details                                                     |                   |                        |         |             |                 |                                      |
| - Over Time                                                        |                   |                        |         |             |                 |                                      |
| o InOut Time                                                       |                   |                        |         |             |                 |                                      |
| -o Log Details<br>Location Wise                                    |                   |                        |         |             |                 |                                      |
| GPS Log Details                                                    |                   |                        |         |             |                 |                                      |
| Policies: Terms of use Privacy<br>© 2018 AMS. All Rights Reserved. |                   |                        | Preview | 🖹 Export    |                 |                                      |

# 5.3 Monthly Reports

Monthly reports are basically used for fetching the attendance data on monthly basis.

Under this we have mainly three options that are: -

- ✓ Monthly Basic
- ✓ Monthly work duration Detailed
- ✓ Monthly work duration summary

|                                                                                 | Attendance Managem | ent System      |         |            |                         | <b>×CP PLUS</b>              |
|---------------------------------------------------------------------------------|--------------------|-----------------|---------|------------|-------------------------|------------------------------|
|                                                                                 | Report             |                 |         |            | Home / Report / Monthly | Reports / Attendance Details |
| Masters >                                                                       | Monthly Basic      |                 |         |            |                         | © ©                          |
| 🛔 Emp Management >                                                              |                    |                 |         |            |                         |                              |
| O Shift Management →                                                            | Month *            | Month           | •       | Year *     | 2018                    | •                            |
| Reports >                                                                       | Branch             | All Branch      | -       | Department | All Department          | •                            |
| —o Calculate                                                                    | Designation        | All Designation | •       | Employee   | All Employee            | ,                            |
| Dally reports     Monthly reports     Monthly Basic                             |                    |                 |         |            |                         |                              |
| Monthly Work     Duration Detailed     On Monthly Work     Duration     Summary |                    |                 |         |            |                         |                              |
| -o Other reports                                                                |                    |                 |         |            |                         |                              |
| Policies: Terms of use Privacy-<br>http://2018.4MS. Ad Rights Reserved.         |                    |                 | Preview | Export     |                         |                              |

### 5.3.1 Monthly Basic

In this a user can check the report and basic parameters of the employees on the monthly basis, as this will help user to check the attendance data together for the particular month that user wants to check for the employees.

User can check the data of all employees as well as for separate employee also by selecting the branch, department and designation or employee also.

### 5.3.2 Monthly work Duration Details and summary

In addition to basic monthly details a user can also check the monthly work duration of employees or an employee as this will help the user to get the idea that employee has invest the required time or working hours for the company and thus fulfil his or her duties accordingly. A user can get the summary of these monthly working hours duration also as this will make the task of user quite easy if user wants to calculate the details of working hours of all employees on the monthly basis.

|                                                                                                    | Attendance Management System     |                                                    |         |                                  | ×CP PLUS                                            |  |
|----------------------------------------------------------------------------------------------------|----------------------------------|----------------------------------------------------|---------|----------------------------------|-----------------------------------------------------|--|
| Yash Nagpal                                                                                                    | Report<br>Monthly Work Dura      | tion Summary                                       |         |                                  | Home / Report / Monthly Reports / Attendance Detail |  |
| Emp Management     Shift Management     Device Management     Device Management     O calculate     o Calculate     o Daily reports     Shift Management                                        | Month *<br>Branch<br>Designation | - Month -<br>- All Branch -<br>- All Designation - | *<br>*  | Year #<br>Department<br>Employee | 2018       - All Department       - All Employee    |  |
| Monthly reports     Monthly Resic     Monthly Basic     Monthly Mork     Duration Detailed     Monthly Work     Duration     Summary     o Other reports     Policies: Terms of use     Philage |                                  |                                                    | Preview | Export                           |                                                     |  |

In this we can check the options as given in the image, according to requirement a user can fill the options and fetch the **monthly detailed and summary report.** 

# 5.4 Other Reports

This is the last option under the report format in which there is an option of **holiday** by which a user can check the list of holidays in a month by selecting the particular month, year and branch separately.

This will clearly help user to get the holiday list for a month and therefore user can set the attendance data accordingly through which it will help user to find the days of holidays for employees and therefore it will be not marked as absent.

|                                                                                                    | Attendance Management System          |                  | ×CP PLUS                              |
|----------------------------------------------------------------------------------------------------|---------------------------------------|------------------|---------------------------------------|
| Yash Nagpal                                                                                                    | Report<br>Holiday                     |                  | Home Report / Other Reports / Holiday |
| masters     masters     m | Month - Month - Branch - All Branch - | ▼ Year           | Year                                  |
| o Daily reports      o Monthly reports      o Monthly reports      o Other reports      o Holiday     e Holiday     《                                                                                                    |                                       |                  |                                       |
| Policies: Terms of use Privacy<br>© 2018 AMS. All Rights Reserved.                                                                                                    |                                       | Preview 🔀 Export |                                       |

#### Note

- This manual is for reference only. Slight difference may be found in the user interface.
- All the designs and software here are subject to change without prior written notice.
- All trademarks and registered trademarks are the properties of CPPlus.
- If there is any uncertainty or controversy, please refer to the final explanation of us.
- Please visit our website or contact your local service engineer for more information.

# **Thank You for Choosing CP Plus!**

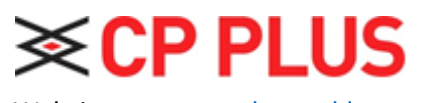

Website: - <u>www.cpplusworld.com</u> Email id: - <u>sales@cpplusworld.com</u>